**TERRAFORM INSTALLATION** 

• Developed by Hashicorp, terraform is a powerful open-source Infrastructure as Code (IaC) tool that facilitates infrastructure management and creation on-premises and in the cloud.

#### • **PREREQUISITES:**

- Operating System: Windows / Linux / MacOS
- Basic CLI knowledge

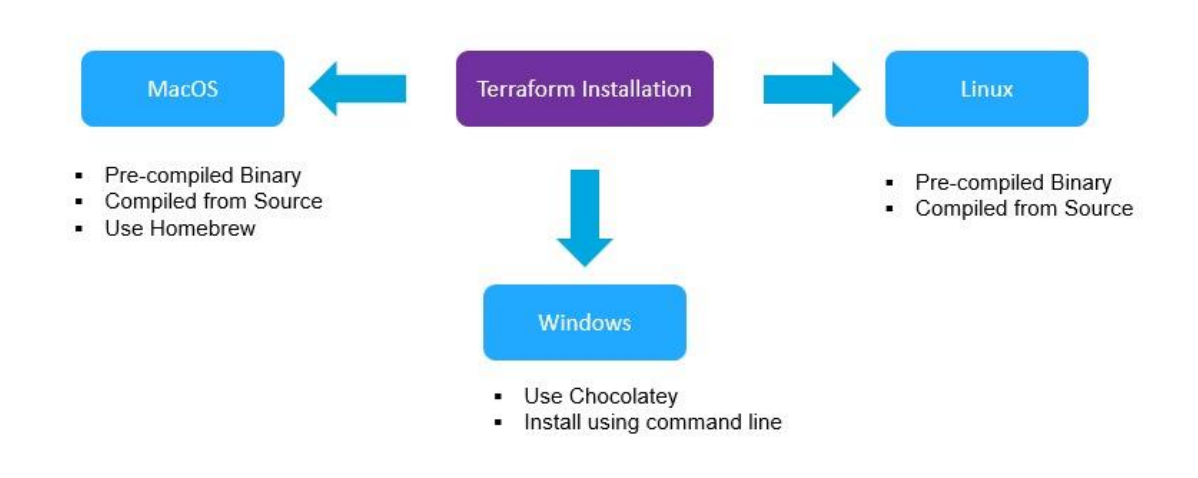

## **INSTALL TERRAFORM ON WINDOWS:**

• Download the terraform Executable File (.exe) and select 32-bit or 64-bit according to your machine.

https://developer.hashicorp.com/terraform/install

- Extract the downloaded .zip folder containing the terraform executable file and copy the file.
- Create a new Terraform directory and paste the file, this directory can be anywhere on your machine. I would recommend pasting in "C:\Program Files (x86)\Terraform".
- Copy the path of the executable file, in my case it is "C:\Program Files (x86)\Terraform".

• Now, we need to set an environment variable that points to this path. Search environment in the windows search bar and select "Edit the system environment variables".

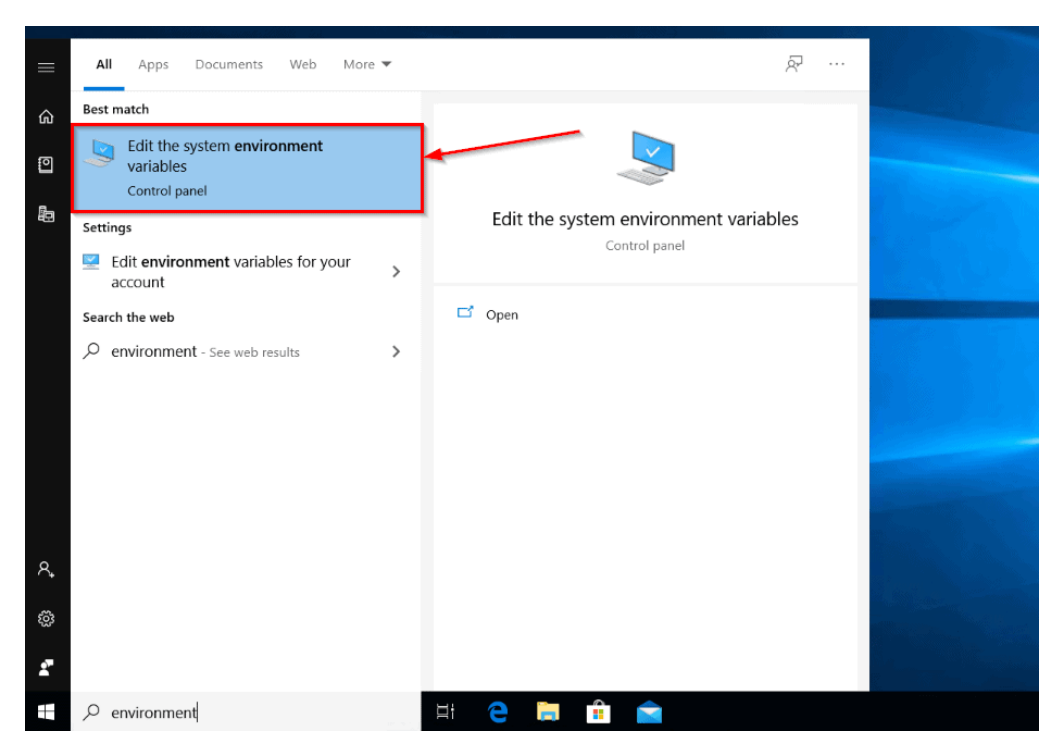

• Click on "Environment Variables...", select "**Path**" in the pop-up and click on "**Edit**".

| Computer Name Hardware Advanced System Protection Remote                                                                                                    | User variables for sanjeev                                               |                                                                                                    |  |  |
|----------------------------------------------------------------------------------------------------|--------------------------------------------------------------------------|----------------------------------------------------------------------------------------------------|--|--|
| You must be logged on as an Administrator to make most of these changes.<br>Performance<br>Visual effects, processor scheduling, memory usage, and vitual memory<br>Settings<br>User Profiles<br>Desktop settings related to your sign-in | Variable<br>OneDrive<br>Path<br>TEMP<br>TMP                              | Value<br>C:\Users\OneDrive<br>C:\Users\AppData\Local\Microsoft\WindowsApps;C:\Users<br>C:\Users\AppData\Local\Temp<br>C:\Users\AppData\Local\Temp                                       |  |  |
| Settings                                                                                                    |                                                                          | New Edit Delete                                                                                                    |  |  |
| System startup, system failure, and debugging information Settings Environment Variables                                                                                                    | System variables<br>Variable<br>DriverData<br>NUMBER_OF_PROCESSORS<br>OS | Value C:\Windows\System32\Drivers\DriverData 4 Windows NT                                                                                                    |  |  |
| OK Cancel Apply                                                                                                    | Path<br>PATHEXT<br>PROCESSOR_ARCHITECTURE<br>PROCESSOR IDENTIFIER        | CtWindows/system32;CtWindows/System32Wbem;<br>.COM;EXE;BAT;.CMD;VBS;VBE;JS;JSS;WSF;WSH;MSC<br>AMD64<br>Intel64 Family 6 Model 158 Stepping 10. GenuineIntel<br>V<br>New, 3 Edit, Delete |  |  |

| User and a |                                              | ^         |   |
|------------|----------------------------------------------|-----------|---|
| Va<br>%    | SystemRoot%\system32                         | 1 New     |   |
| 01 %       | SystemRoot%                                  |           |   |
| TE %       | SystemRoot%\System32\Wbem                    | Edit      |   |
| TN %       | SYSTEMROOT%\System32\WindowsPowerShell\v1.0\ |           |   |
| %          | SYSTEMROOT%\System32\OpenSSH\                | Browse    |   |
|            | \Program Files\hodejs\                       | Delete    |   |
|            | (Program Files (Wongoods (Server (4.2 (bin   | Delete    |   |
|            | Undo                                         |           |   |
|            | Cut                                          | Move Up   |   |
| Syste      | Copy                                         |           |   |
| 2          | Paste                                        | Move Down |   |
| Va         | Delete                                       |           | ^ |
| Dr         | Select All                                   | Edit text |   |
| 0          |                                              |           |   |
| Pa         | Right to left Reading order                  |           |   |
| P.4        | Show Unicode control characters              |           |   |
| PF         | Insert Unicode control character >           |           |   |
| PF         | Open IME                                     |           | - |
|            | Reconversion                                 |           |   |
|            | ·                                            | OK Cancel |   |

• Paste the copied path by clicking on New and then click OK.

• Done!! Now to check if it is installed open command prompt / Power shell

| Q power                            |     |                                 |
|------------------------------------|-----|---------------------------------|
| Chat All Apps Documents            | Web | Settings Folders Photos 🕨 R … 🚺 |
| Best match                         |     |                                 |
| Vindows PowerShell                 |     | $\geq$                          |
| Apps 🖻 Open file location          |     | Windows PowerShell              |
| 🕐 PowerPoi 🛞 Unpin from taskbar    |     | System                          |
| ≫ Power Au 🔗 Pin to Start          |     | C <sup>2</sup> Open             |
| 🔊 Windows <b>Power</b> Shell (x86) |     | Run as Administrator            |
| Windows PowerShell ISE (x86)       |     | Z Run ISE as Administrator      |
| 2 Windows PowerShell ISE           |     |                                 |
| Search the web                     |     |                                 |
| D power - See more search results  |     |                                 |
| ှာ power <b>point</b>              |     |                                 |
| ှာ power bi                        |     |                                 |
| Settings (7+)                      |     |                                 |

• Run the command terraform --version

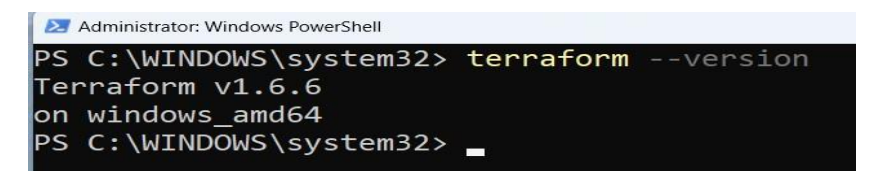

## **INSTALL TERRAFORM ON LINUX:**

• Go to Package manager Location:

https://developer.hashicorp.com/terraform/install

## **INSTALLING TERRAFORM USING REPOSITORY:**

\$sudo yum install -y yum-utils

\$sudo yum-config-manager --add-repo
https://rpm.releases.hashicorp.com/RHEL/hashicorp.repo

\$sudo yum -y install terraform

\$terraform --version

# **INSTALLING TERRAFORM USING ZIP FILE:**

• Download the terraform Zip File by visiting here and select 32-bit or 64-bit according to your machine.

https://developer.hashicorp.com/terraform/install

- Unzip the folder using the command **\$unzip zipfile\_name**
- Move the extracted terraform file to /usr/local/bin/
   \$sudo mv terraformfile /usr/local/bin/
- Confirm the terraform has been installed: **\$terraform -v**

## **INSTALL VISUAL STUDIO CODE:**

- There are many text editors in the market, we recommended Visual Studio Code for this as it is a very **powerful text editor** and supports all platforms.
- Download and Install Visual Studio Code in your Windows. https://code.visualstudio.com/Download
- Once you have downloaded the visual studio code, open it and go to the extension and search for Terraform and Install it.

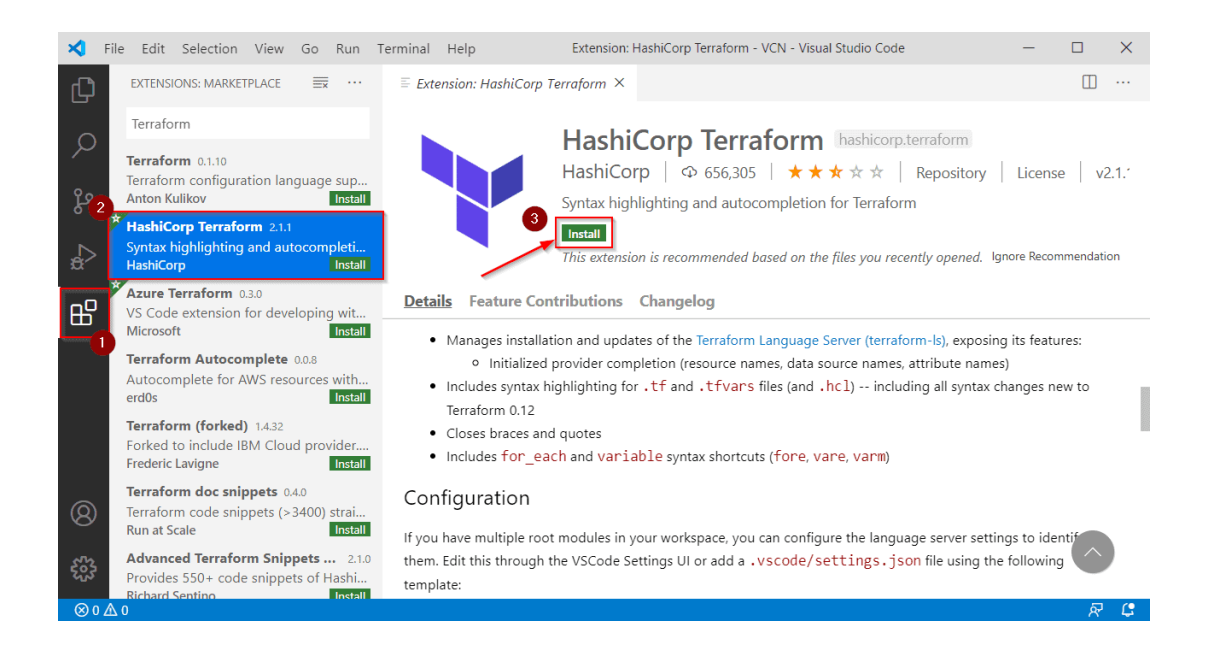

- A new view in the HashiCorp Terraform extension for Visual Studio Code shows your Terraform Cloud workspaces and runs, reducing context-switching.
- HashiCorp maintains a Terraform extension for Visual Studio Code in order to ensure that practitioners have a first-class editor experience.